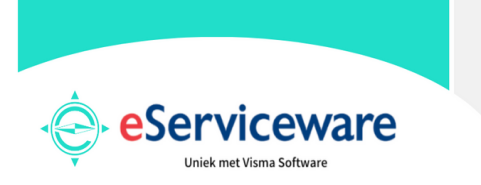

23-01-2023 - versie 10 en hoger

# Inloggen in AccountView online

Welkom bij eServiceware! Deze handleiding begeleidt u bij de stappen die nodig zijn voor het inloggen in AccountView online. Wanneer u gebruik maakt van een Apple computer, raden wij u in eerste instantie aan om zoveel mogelijk gebruik te maken van de "Remote Desktop Connection" techniek.

#### Stap 1 en stap 2 van deze handleiding zijn eenmalige installatie stappen.

ightarrow De handelingen van stap 3 moet u elke keer herhalen als u wilt inloggen.

#### 1. Het installeren van Remote Desktop Connection.

Wanneer u naar uw persoonlijke inlogpagina gaat die via de opleveringsemail aan u bekend is gemaakt https://www.eserviceware.com/my-(klantnaam) ziet u onder Remote Apps, de link voor de remote app voor AccountView MAC OS X staan. LET OP! Klik op het "Microsoft Remote Desktop Mac OS X" en er opent zich een nieuwe pagina. Klik daar op de tekst "View in Mac App Store" en de App Store zal zich openen.

| Documents                  |                                           | Details & Bewerk                                                                  |
|----------------------------|-------------------------------------------|-----------------------------------------------------------------------------------|
| Qualification              |                                           | eServiceware B.V.                                                                 |
| Quotations<br>Sales Orders |                                           | <ul> <li>Watermanweg 100</li> <li>3068 gg ROTTERDAM</li> <li>Nederland</li> </ul> |
| Invoices & Bills           | ۲                                         | <b>\$</b> 010-2709180                                                             |
|                            |                                           | nancy@eserviceware.com                                                            |
|                            |                                           | Accountveiligheid                                                                 |
|                            |                                           | Bewerk beveiligingsinstellingen                                                   |
|                            |                                           | Remote Apps                                                                       |
|                            |                                           | AccountView Windows                                                               |
|                            | (/                                        | Microsoft Remote Desktop Mac OS X                                                 |
|                            | le la la la la la la la la la la la la la | AccountView Mac OS X                                                              |
|                            |                                           |                                                                                   |

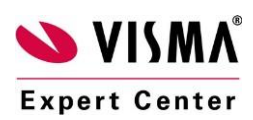

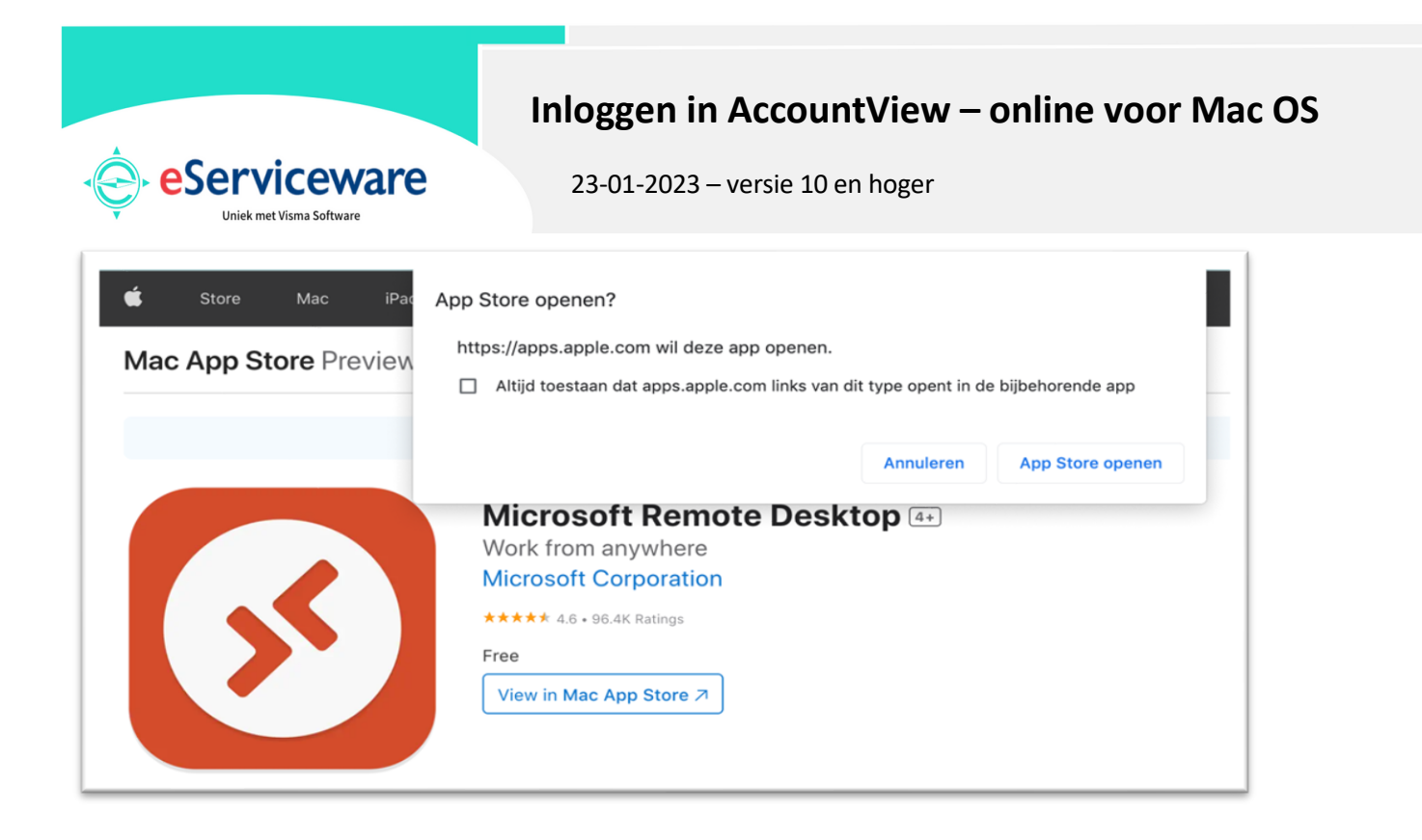

Klik vervolgens in de app store op de download knop en daarna op de installeer knop. Hierna moet u het wachtwoord van de Apple computer invoeren om de installatie te bevestigen. Vervolgens zal de status van de app even een korte tijd op installatie blijven staan en daarna geïnstalleerd weergeven.

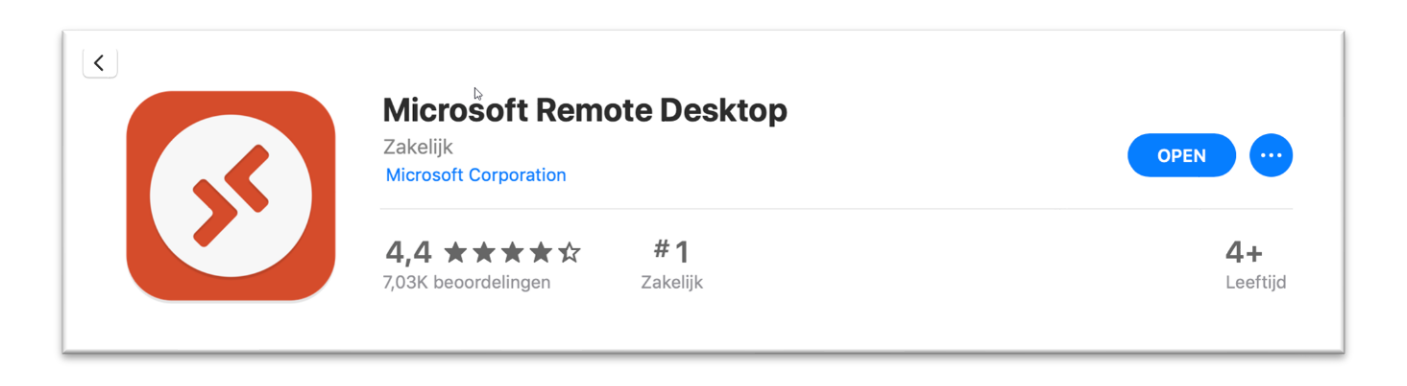

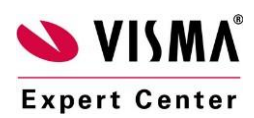

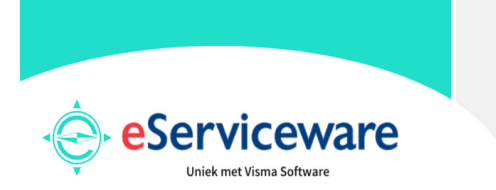

23-01-2023 - versie 10 en hoger

### 2. Het downloaden en neerzetten van de RDP File.

Sluit vervolgens de App Store en keer terug naar uw persoonlijke inlogpagina <u>https://www.eserviceware.com/my-(klantnaam)</u>.

Onder Remote Apps vind u "AccountView Mac OS X" button om te downloaden. Onderaan uw persoonlijke inlogpagina vindt u een blauw AccountView logo. Door te klikken op de button wordt een .RDP file gedownload waarmee u de verbinding met onze server kunt starten.

| Documents        |                                           | Details   Bewerk                                                        |
|------------------|-------------------------------------------|-------------------------------------------------------------------------|
| Quotations       |                                           | eServiceware B.V.                                                       |
| Sales Orders     | 0                                         | <ul> <li>Watermanweg 100<br/>3068 gg ROTTERDAM<br/>Nederland</li> </ul> |
| Invoices & Bills |                                           | <b>C</b> 010-2709180                                                    |
|                  |                                           | nancy@eserviceware.com                                                  |
|                  |                                           | Accountveiligheid                                                       |
|                  |                                           | Bewerk beveiligingsinstellingen                                         |
|                  |                                           | Remote Apps                                                             |
|                  |                                           | AccountView Windows                                                     |
|                  | (/                                        | Microsoft Remote Desktop Mac OS X                                       |
|                  | le la la la la la la la la la la la la la | AccountView Mac OS X                                                    |
|                  |                                           |                                                                         |

Wanneer het downloaden voltooid is, klikt u op de pijl in de rechter bovenhoek in Safari. U ziet daar dat het bestand "AccountView eServiceware.rdp" is gedownload.

Klik hier op het vergrootglas icoontje dat u achter de bestandnaam ziet staan (toon in Finder).

|                    | Openen<br>Altijd bestanden van dit type openen |
|--------------------|------------------------------------------------|
|                    | Toon in Finder                                 |
| AccountView_eSezip | Annuleren                                      |

Vervolgens opent zich een Finder venster waarin u het bestand in de map "downloads" ziet staan. Dit is een .zip bestand, als u hierop dubbelklikt wordt in dezelfde map een .rdp bestand geplaatst.

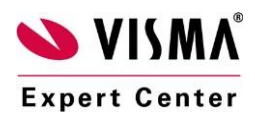

|                                           | Inloggen in AccountView – online voor Mac | : OS |
|-------------------------------------------|-------------------------------------------|------|
| eServiceware     Uniek met Visma Software | 23-01-2023 – versie 10 en hoger           |      |
| Naam                                      |                                           |      |
| 🛛 🔗 AccountView eServicewa                | are.rdp                                   |      |
| AccountView_eServicewa                    | are37.zip                                 |      |

Vervolgens opent u het zojuist geïnstalleerde programma Microsoft Remote Desktop.

Hier kiest u via het tandwiel voor de optie 'Importeren van RDP bestand' en vervolgens kiest u het bestand wat u zojuist heeft gedownload.

| <b>*</b> | ~          | +     | ~      | PCs     |
|----------|------------|-------|--------|---------|
| Pi       | n to       | Me    | nu Bai | là<br>T |
| Pr<br>He | efe<br>elp | renc  | es     | •       |
| In       | npor       | t fro | m RD   | P file  |
| Q        | uit        |       |        |         |

TIP: Het is eventueel ook mogelijk om het RDP bestand rechtstreeks vanuit uw downloads naar de Microsoft Remote Desktop software te slepen.

U ziet nu een nieuwe knop in de remote desktop software. Hier kiest u voor het potlood om de instellingen aan te passen:

|                     | 55           |  |
|---------------------|--------------|--|
|                     |              |  |
| Acce More<br>esw62\ | eServiceware |  |

In deze instellingen ziet u bij gebruikers account esw62\ of esw54\ staan. Onthoud dit getal. Vervolgens kiest u voor de pijltjes naast dit account en daarna kiest u voor gebruikers account

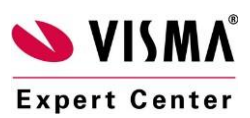

eServiceware B.V. Watermanweg 100 – 3067 GG Rotterdam Tel: 010 - 270 91 80 Email: support@eserviceware.com

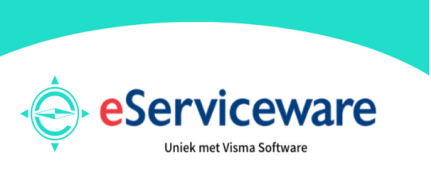

23-01-2023 - versie 10 en hoger

toevoegen:

| Edit PC        |                                        |  |  |
|----------------|----------------------------------------|--|--|
| PC name:       | 212 208 220 24:2227                    |  |  |
|                | Ask when required                      |  |  |
| User account:  | ✓ esw62\                               |  |  |
|                | Add User Account                       |  |  |
| General        | Display Devices & Audio Folders        |  |  |
|                |                                        |  |  |
| Friendly name: | AccountView eServiceware               |  |  |
| Group:         | Saved PCs                              |  |  |
| •              |                                        |  |  |
| Ostan          | Na sataway                             |  |  |
| Gateway:       | No gateway                             |  |  |
|                | Bypass for local addresses             |  |  |
|                | Reconnect if the connection is dropped |  |  |
|                | Connect to an admin session            |  |  |
|                | Swap mouse buttons                     |  |  |
|                |                                        |  |  |
|                |                                        |  |  |
|                |                                        |  |  |
|                |                                        |  |  |
|                | Cancel                                 |  |  |
|                | Calicer                                |  |  |

Bij gebruikersaccount vult u in **ESW54** of **ESW62** en vervolgens de gebruikersnaam die u per mail heeft ontvangen. Bij wachtwoord vult u het wachtwoord in wat u per mail heeft ontvangen.

| Add a User Accour | nt                 |
|-------------------|--------------------|
| Username:         | esw62\eServiceware |
| Password:         | Wachtwoord         |
|                   | Show password      |
| Friendly name:    | Optional           |
|                   | Cancel Add         |

Vervolgens kiest u voor toevoegen en daarna voor opslaan.

U kunt AccountView nu openen door dubbel te klikken op AccountView eServiceware.

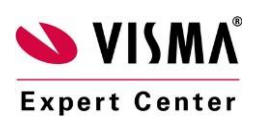

eServiceware B.V. Watermanweg 100 – 3067 GG Rotterdam Tel: 010 - 270 91 80 Email: support@eserviceware.com

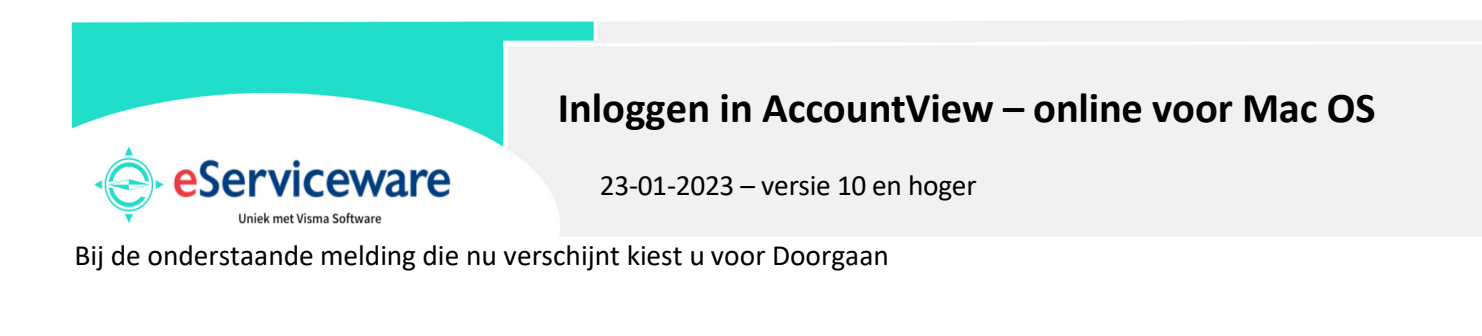

| 6 | You are connecting to the RDP hos<br>couldn't be verified back to a root<br>secure. Do you want to continue? | t "213.208.230.34". The cer<br>certificate. Your connection | tificate<br>may not be |
|---|----------------------------------------------------------------------------------------------------|-------------------------------------------------------------|------------------------|
|   | Show Certificate                                                                                             | Cancel                                                      | Continue               |

De remote desktop wordt nu geopend en vanaf hier kunt u AccountView openen.

#### Belangrijk!

Als u voorheen versie 8 van de Remote Desktop Connection app gebruikte (met het vierkante oranje icoon in plaats van het ronde oranje icoon), is het noodzakelijk versie 10 als standaardprogramma te selecteren bij het openen van het .rdp bestand op uw bureaublad. Kies daarom eerst eenmalig CTRL+klik op het .rdp bestand en ga vervolgens naar "openen met > Andere (en dus niet Microsoft Remote Desktop.app versie 8 of 10)

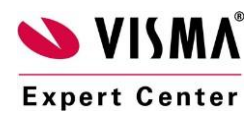

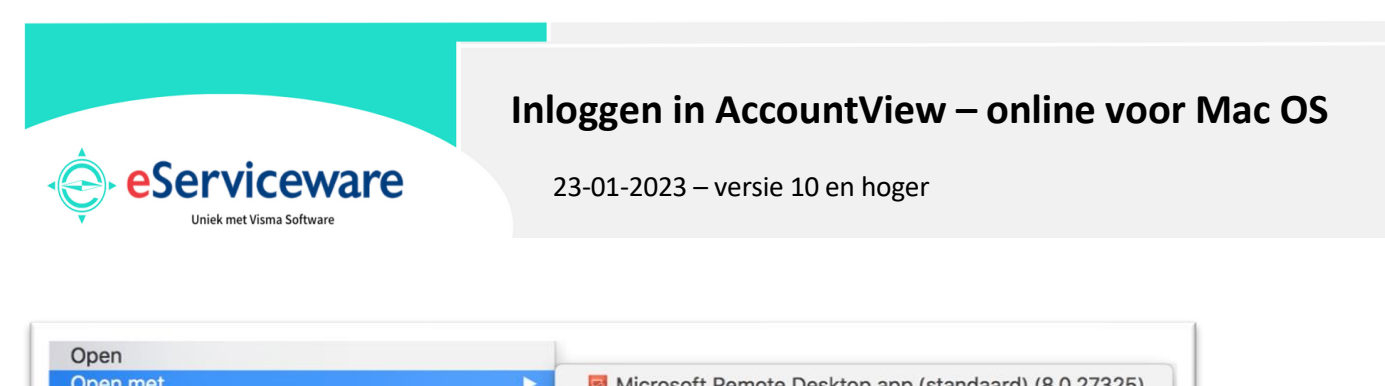

| S Microsoft Remote Desktop.app (10.2.1) |
|-----------------------------------------|
| App Store                               |
| Andere                                  |
|                                         |

Zorg dat u zoekt binnen "Programma's" en markeer vervolgens eerst onderaan "open altijd met dit programma". Kies daarna de folder "Microsoft remote desktop" door hierop te dubbelklikken.

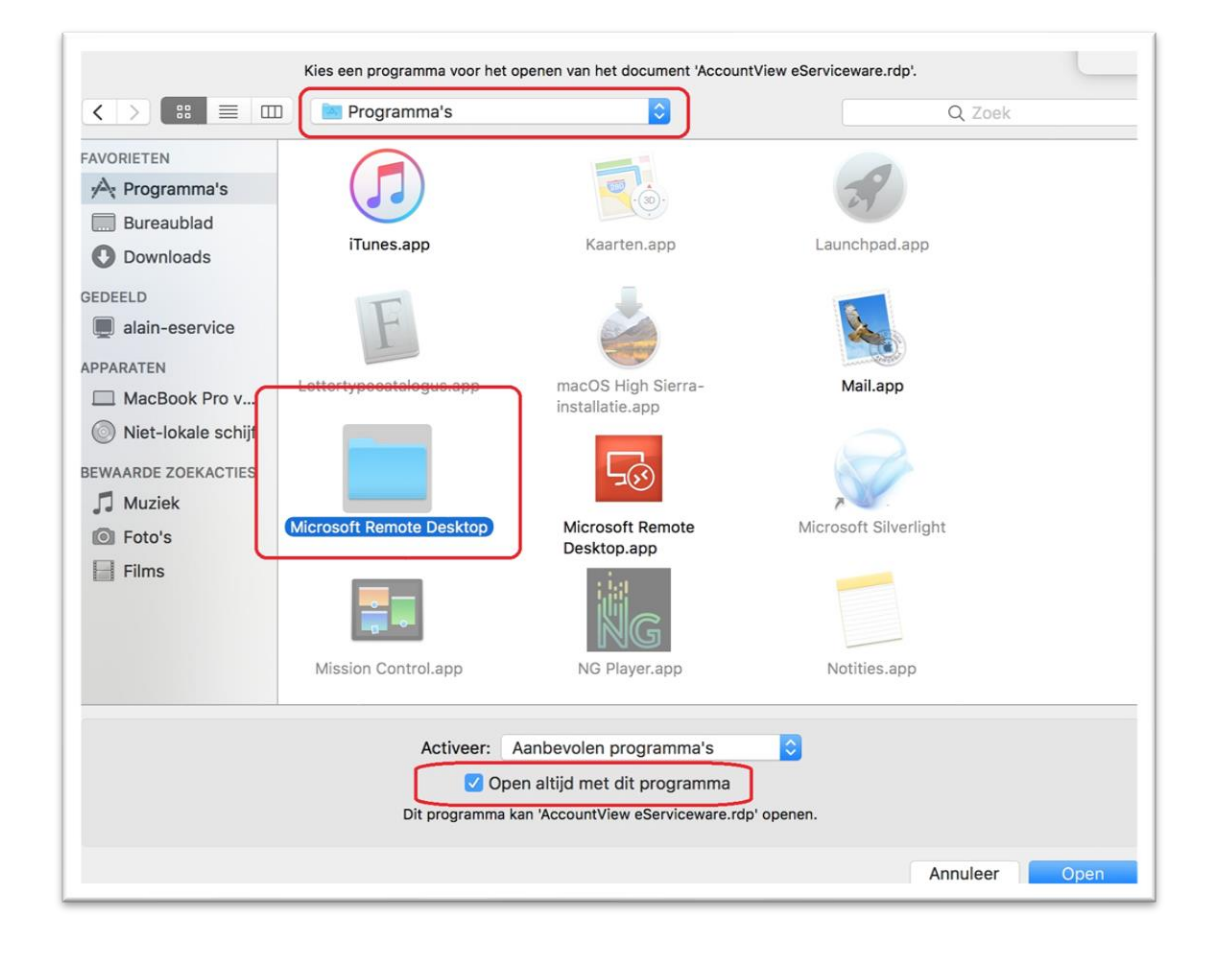

Kies binnen deze folder het ronde oranje "Microsoft Remote Desktop" icoon.

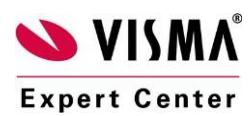

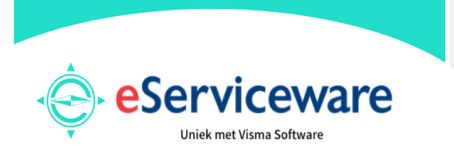

23-01-2023 - versie 10 en hoger

| Programma kiezen                                      |
|-------------------------------------------------------|
| ies een programma voor het openen van het document 'A |
| Microsoft Remote Desktop                              |
| Microsoft Remote<br>Desktop.app                       |

### 3. Het inloggen via RDP.

Als u vervolgens dubbelklikt op het AccountView eServiceware icoon dat u in stap 2 op het bureaublad heeft geplaatst, wordt een verbinding gestart naar ons datacenter waar uw AccountView online omgeving is geïnstalleerd. U krijgt dan altijd eerst de onderstaande certificaatmelding. Hier kiest u altijd voor "Continue".

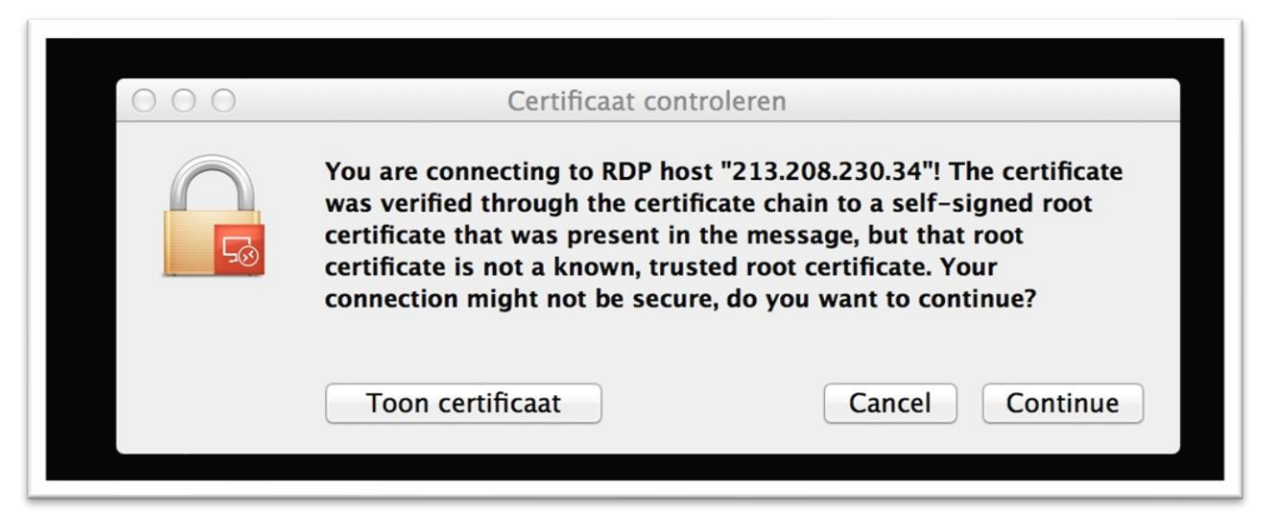

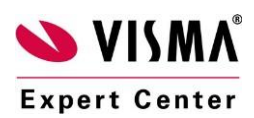

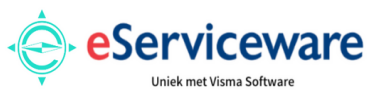

23-01-2023 - versie 10 en hoger

Vervolgens ziet u een blauw scherm waarin u uw inloggegevens moet invoeren. In het bovenste venster voert u een van de gebruikersnamen in die u in de opleveringsmail van ons heeft gekregen. Vul in het onderste venster het wachtwoord in dat via de tweede opleveringsemail aan u bekend is gemaakt en druk op enter of klik het rechter pijltje aan. Let op dat er onder de vensters "Aanmelden bij: ESW62" staat. Lukt het niet om in te loggen, terwijl u zeker weet dat u de juiste gegevens gebruikt, kijk dan op pagina 5 van dit document bij "tips".

U komt vervolgens op uw Windows desktop op onze server terecht waar u een blauwe snelkoppeling

| E | Andere gebruiker                                                                            |
|---|---------------------------------------------------------------------------------------------|
|   | Gebruikersnaam                                                                              |
|   | Wachtwoord >                                                                                |
|   | Aanmelden bij: ESW62<br>Hoe kan ik mij bij een ander domein aanmelden?<br>Aanmeldingsopties |

naar AccountView ziet staan. Dubbelklik deze snelkoppeling om AccountView te starten.

| AccountV                     | iew 12.0A                  | eServiceware Rotterdam        |
|------------------------------|----------------------------|-------------------------------|
|                              |                            | 12.0a rev. 0 (Build 105) SP A |
|                              | A States                   |                               |
| Gebruiker<br>Wachtwoo        | snaam:<br>ord:<br>OK Annul | ieren                         |
| © Visma Software BV. All rig | hts reserved.              | 💊 VISMA                       |

Tot slot dient u (tenzij u gebruik maakt van een AccountView Solo versie) in te loggen in AccountView.

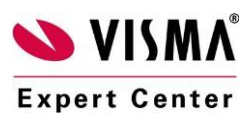

eServiceware B.V. Watermanweg 100 – 3067 GG Rotterdam Tel: 010 - 270 91 80 Email: support@eserviceware.com

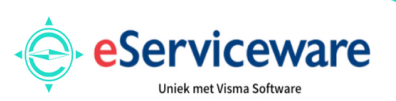

23-01-2023 - versie 10 en hoger

Dat doet u met dezelfde gebruikersnaam en wachtwoord als waarmee u zojuist bent ingelogd. Let op: indien u al een bestaande AccountView omgeving had en deze heeft laten overzetten naar ons data center, logt u bij deze stap in met de gegevens die u voorheen ook al gebruikte.

#### Hoe AccountView af te sluiten

Wanneer u AccountView wilt afsluiten, doe dit dan altijd via de menuoptie **Bestand | Afsluiten**. Daarna kunt u de verbinding sluiten door uw muis naar de linker bovenhoek van het scherm te bewegen en daar de menuoptie **Microsoft remote desktop | quit Microsoft remote desktop** te kiezen.

Tip: De sneltoetscombinatie

**#**+**Q** sluit ook de verbinding.

## 4. <u>Tips</u>

 Taalinstellingen aanpassen. Wanneer u bij het inloggen op de server zeker weet dat u de juiste gegevens gebruikt, maar Windows blijft zeggen dat uw referenties niet juist zijn, kan het zijn dat uw toetsenbordinstellingen niet juist zijn. Dit komt door het verschil in toetsenbordinstellingen tussen Mac OS en Windows.

Wanneer u tijdens het inloggen, bij wijze van test, het wachtwoord op de plaats van de gebruikersnaam invoert, kunt u zien welke karakters u eigenlijk intikt. Bijzondere tekens, zoals @, zitten bij een foutieve toetsenbord lay-out op een andere plaats en daardoor verschijnt er een ander teken.

Het instellen van een internationale toetsenbord lay-out is hierbij de oplossing. Keer terug naar de desktop door met de muis naar de linker bovenhoek te bewegen en daar op de rode knop te drukken.

Klik nogmaals in de linker bovenhoek op het Apple icoontje en kies in het menu "systeemvoorkeuren". Vervolgens opent zich een menu met icoontjes.

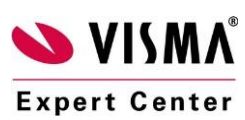

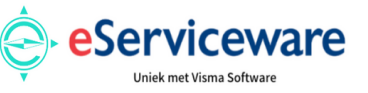

23-01-2023 - versie 10 en hoger

Kies hier "toetsenbord" en er opent zich een nieuw venster. Klik op de rechter tab met de naam "invoerbronnen" en klik hier op het + teken. In het volgende venster bevind onderaan zich een zoekvenster. Tik hier "VS" in, zoals in de onderstaande afbeelding

| _   | Kies de gewenste taal en vervolgens de invoerbron die u wilt toevoegen: |                                                |  |
|-----|-------------------------------------------------------------------------|------------------------------------------------|--|
|     | Engels                                                                  | = vs                                           |  |
| = 1 |                                                                         | 🖳 VS – Uitgebreid                              |  |
|     |                                                                         | 📲 VS (internationaal) – Pc                     |  |
|     |                                                                         | § 1 2 3 4 5 6 7 8 9 0 - =                      |  |
|     |                                                                         | QWERTYUIOP[]                                   |  |
|     |                                                                         | A S D F G H J K L ; ' \<br>Z X C V B N M , . / |  |
|     |                                                                         |                                                |  |
| _   | Qvs (2)                                                                 | Annuleer Voeg toe                              |  |
| + - |                                                                         | ivoennenu in menubaik                          |  |
|     |                                                                         |                                                |  |

In de linker kolom staat nu de taal Engels geselecteerd. Kies aan de rechter kant de invoerbron "VS (internationaal) – PC" en klik op "voeg toe".

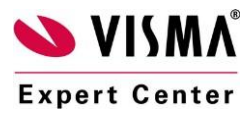

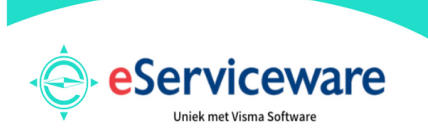

23-01-2023 - versie 10 en hoger

| Toetsenbord     Tekst     Toetscombinaties     Invoerbronnen       Nederlands     S     S <td< th=""><th>Toon alles</th><th>Q</th></td<>                                                                                                    | Toon alles                 | Q                                                                                                    |
|----------------------------------------------------------------------------------------------------|----------------------------|----------------------------------------------------------------------------------------------------|
| Nederlands          VS (internationaal) - Pc         § 1 2 3 4 5 6 7 8 9 0 - =         Q W E R T Y U I O P []         A S D F G H J K L ; ' \         ` Z X C V B N M , . /                                                                                                    | Toetsenbord Tek            | cst Toetscombinaties Invoerbronnen                                                                       |
| Image: Solution of the second second seco | Nederlands                 |                                                                                                    |
|                                                                                                    | 🖳 VS (internationaal) – Pc | § 1 2 3 4 5 6 7 8 9 0 - =<br>Q W E R T Y U I O P [ ]<br>A S D F G H J K L ; ' \<br>` Z X C V B N M , . / |
| + - ✓ Toon invoermenu in menubalk<br>Schakel automatisch over naar de invoerbron van een doo                                                                                                    | + - 🗹 Toon<br>Schak        | invoermenu in menubalk<br>el automatisch over naar de invoerbron van een docume                          |

Het invoerbronnenscherm ziet er nu uit zoals de bovenstaande afbeelding. Haal nu de Nederlandse taal weg door deze aan te klikken en op het – teken linksonder te klikken. Nu blijft alleen VS (internationaal) – PC over. Sluit nu het venster met de rode knop linksboven en ga verder bij stap 3 van de handleiding.

Dit betekent zeker <u>niet</u> dat uw toetsenbord op uw Apple computer anders gaat werken of dat uw Mac OS nu in het Engels is.

#### 2. Bestanden overzetten naar uw Apple computer.

Het opslaan van bestanden, zoals PDF documenten, betaalbestanden en Excel bestanden kan standaard alleen op de serveromgeving en niet direct op de Apple computer. Als dit toch een wens van u is, neem dan contact op met onze helpdesk, zodat een van onze medewerkers een zogenaamde "folder redirection" kan inschakelen.

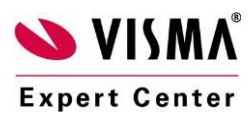